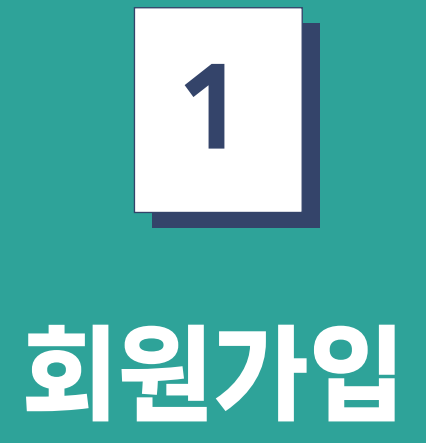

도농인력중개플랫폼 구직자 매뉴얼

#### 여 다음 과정으로 이동한다.

# 1 이용약관 동의 화면에서 체크 박스 부분을 체크하거나 제일 하단의 전체 동의를 클릭한 후 확인 버튼을 클릭하

| Step01<br>이용약관                                                                                                    | »                                                                             | Step02<br>본인인증                                                                                  | »                                                                                   |                                                       | Step03<br>회원정보 입력                                | »                                           |                                          | Step04<br>회원가입           |
|----------------------------------------------------------------------------------------------------|-------------------------------------------------------------------------------|-------------------------------------------------------------------------------------------------|-------------------------------------------------------------------------------------|-------------------------------------------------------|--------------------------------------------------|---------------------------------------------|------------------------------------------|--------------------------|
| 일자리 참여자(노동을 제공하고 임<br>책임입니다. 농촌인릭중개센터는<br>일손필요농업인 간에 행하여지는<br>대하여 책임을 지지 않습니다. 또한                                    | 금을 받는 유상인력을<br>길자리 참여자의 노동실<br>계약 및 비용지급 에 대<br>է 일자리 참여자 단체싱                 | 말합니다)의 임금지급은 전 적<br>방산성, 일 손필요농업인이 요경<br>해서 명시적, 목시적으로 어떠<br>해보험은 농촌인력중개센터S                     | 중개의 책임 및 한계 고<br>1으로 일손필요농업인(자<br>13하는 농작업의 내용이나<br>한 책임이나 의무도 부담<br>1 중개에 따른 농작업 중 | 지<br>신의 농업활동에<br>업무강도, 이동 등<br>하지 아니하며 임<br>상해만 담보됩니다 | 단기간의 일용근로지<br>중 발생하는 사고 및 :<br>금과 관련하 여 발생<br>다. | 남를 고용하여 경작려<br>작업 종 료 후 지급의<br>하는 직접, 간접, 부 | 하는 개인을 말합니<br>리는 임금 등 일자리<br>수적, 징벌적, 파생 | I다)의<br>리참여자와<br>생적인 손해어 |
| 이용약관                                                                                                    |                                                                               |                                                                                                 |                                                                                     |                                                       |                                                  |                                             |                                          |                          |
| 제1장 총칙                                                                                                    |                                                                               |                                                                                                 |                                                                                     |                                                       |                                                  |                                             |                                          |                          |
| 제1조(목적)                                                                                                    |                                                                               |                                                                                                 |                                                                                     |                                                       |                                                  |                                             |                                          |                          |
| 본 약관은 농림수산식품교육문화장<br>의 이용 조건 및 절차, 이용자와 당                                                                            | 생보원이 운영(이하 "농<br>사이트의 권리, 의무, <sup>2</sup>                                    | 정원"이라 함)하는 agriwork<br>백임사항과 기타 필요한 사항                                                          | .kr(이하 "당 사이트")에/<br>을 규정함을 목적으로 합니                                                 | 너 제공하는 모든 -<br> 다.                                    | 서비스(이하 "서비스                                      | :")                                         |                                          |                          |
| 제2조(용어의 정의)                                                                                                    |                                                                               |                                                                                                 |                                                                                     |                                                       |                                                  |                                             |                                          |                          |
| 본 약관에서 사용하는 용어의 정의<br>ⓒ 이용자 : 본 약관에 따라 당 사이<br>ⓒ 회원가업 : 당 사이트가 제공하<br>ⓒ 회원 : 당 사이트에 개인정보 등<br>ⓒ 아이디(ID) : 회원의 식별과 서법 | 는 다음과 같습니다. 본<br> 트가 제공하는 서비스<br>= 신청서 양식에 해당<br>관련 정보를 제공하여<br>비스 이용을 위하여 회원 | ! 약관에서 정의하지 않은 것은<br>를 이용할 수 있는 자<br>정보를 기입하고, 본 약관에 등<br>회원등록을 한 개인 또는 법인<br>입이 문자와 숫자의 조합으로 쉬 | 은 관계 법령 및 서비스별<br>5의하여 서비스 이용계약<br>1으로서 당 사이트의 정보<br>설정한 고유의 체계                     | 안내에서 정하는<br>을 완료시키는 행<br>를 제공 받으며, !                  | 바에 따르며, 그 외에<br>위<br>당 사이트가 제공하는                 | 는 일반적인 개념어<br>= 서비스를 이용할                    | l 의합니다.<br>수 있는 자                        |                          |
| 위와 같이 서비스 이용약관에                                                                                                    | 동의합니다.(필수)                                                                    |                                                                                                 |                                                                                     |                                                       |                                                  |                                             |                                          |                          |
| ⓒ<br>대한민국정부<br>(농립축산식품부)                                                                                             | <ul> <li>사업에 대한</li> <li>지급된 정부</li> <li>설문조사, 민</li> <li>개선방안 등</li> </ul>   | 통계자료 작성<br>지원 사업비 내역 확인<br>한족도조사, 성과평가에 활용<br>· 정책자료로 활용                                        |                                                                                     |                                                       | 이름, 성별, 생                                        | 년월일, 전화번호, 2                                | 주소                                       |                          |
| 3                                                                                                    | • 지원자의 참                                                                      | 가 이력 관리                                                                                         |                                                                                     |                                                       | 이름, 성별, 나                                        | 이, 전화번호, 휴대                                 | 폰번호, 주소                                  |                          |
| <ul> <li>○농업인, ② 대한민국 정부 에 시</li> <li>③농촌인력중개센터 사업 참여 명</li> <li>④농협손보 사업참여를 위한 개인</li> </ul>                        | ⊦업참여를 위한 개인정<br>↓ 부가서비스 이용을 위<br>긴정보 제공에 동의합니                                 | 보 제공에 동의합니다.(필수)<br> 한 개인정보 제공에 동의합니<br>다. (선택)                                                 | 니다. (필수)                                                                            |                                                       |                                                  |                                             |                                          |                          |
| 개인정보처리 위탁에 관한 동의                                                                                                    |                                                                               |                                                                                                 |                                                                                     |                                                       |                                                  |                                             |                                          |                          |
| 1. 농정원은 원활한 개인정보 업무처i                                                                                                | 리를 위하여 다음과 같이                                                                 | 이 개인정보 처리업무를 위탁?                                                                                | 하고 있습니다.                                                                            |                                                       |                                                  |                                             |                                          |                          |
| 위탁받는 자(수탁자) : ㈜에이콘컴<br>위탁하는 업무의 내용 : 농업교육포<br>개인정보의 보유 및 이용기간 : 20                                                   | 퍼니<br>=털 유지보수 및 위탁문<br>22년 3월 11일 ~ 202                                       | 2영, 전화상담 응대, 부서 및 2<br>23년 2월 28일                                                               | 직원 안내 등                                                                             |                                                       |                                                  |                                             |                                          |                          |
| 위탁받는 자(수탁자) : NICE평가장<br>위탁하는 업무의 내용 : 본인확인<br>개인정보의 보유 및 이용기간 : 해당                                                  | 방보(주)<br>당 업체에서 이미 보유려                                                        | 하고 있는 개인정보이기 때문여                                                                                | 베 별도 저장하지 않음                                                                        |                                                       |                                                  |                                             |                                          |                          |
| 위탁받는 자(수탁자) : 삼정데이터.<br>위탁하는 업무의 내용 : 문자·이메<br>개인정보의 보유 및 이용기간 : 회{                                                  | 서비스(주)<br>일 전송서비스<br>원탈퇴 시 혹은 위탁계9                                            | 약 종료 시                                                                                          |                                                                                     |                                                       |                                                  |                                             |                                          |                          |
| 개인정보처리 위탁에 관하여 동으                                                                                                    | 합니다.(필수)                                                                      |                                                                                                 |                                                                                     |                                                       |                                                  |                                             |                                          |                          |
|                                                                                                    |                                                                               |                                                                                                 |                                                                                     |                                                       |                                                  |                                             |                                          |                          |
|                                                                                                    |                                                                               |                                                                                                 |                                                                                     |                                                       |                                                  |                                             |                                          |                          |

### **회원가입** 회원가입(이용약관 동의)

## 1. 회원가입(휴대폰 본인인증)

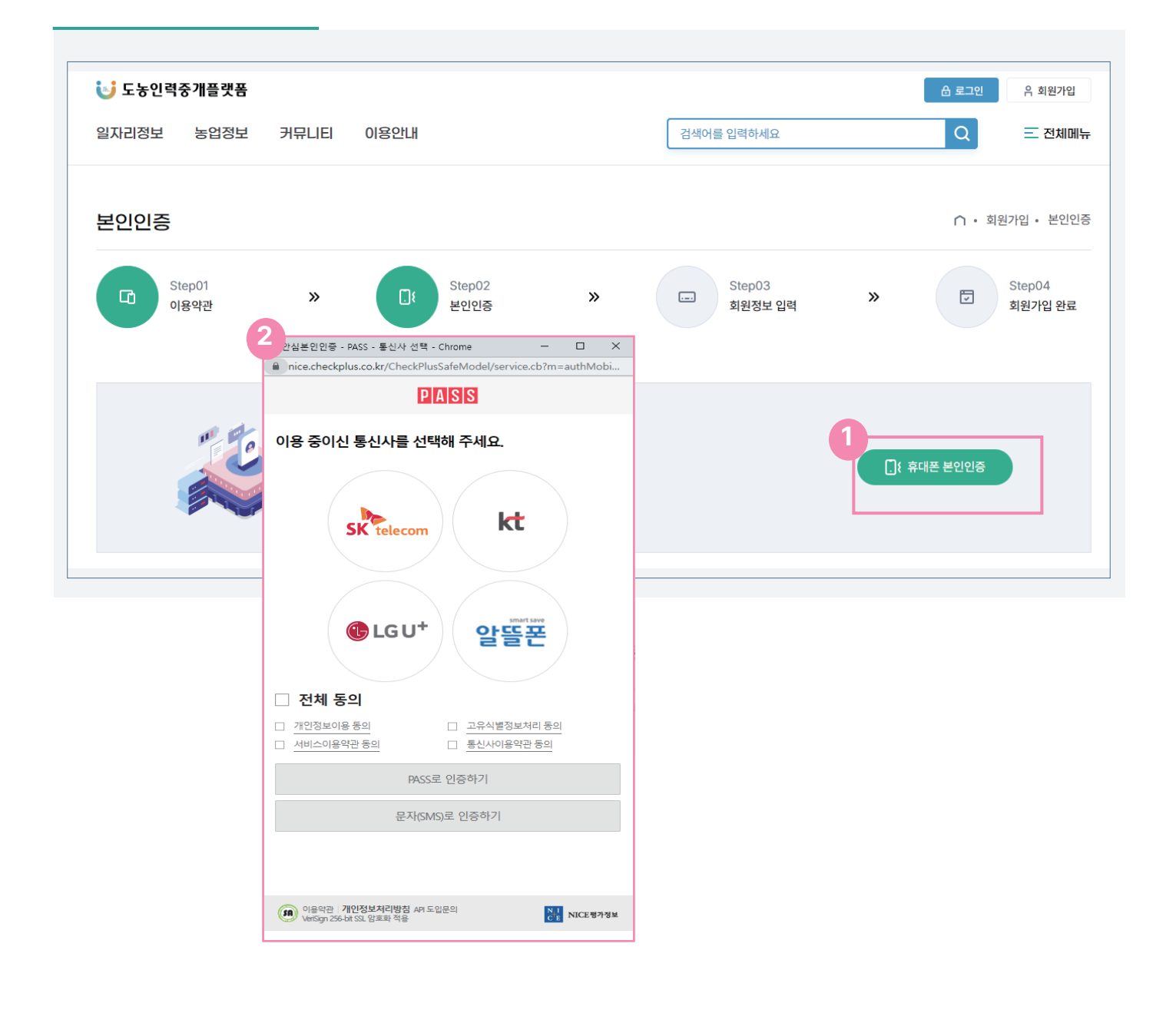

- 1 1번의 휴대폰 본인인증을 선택하면 2번 화면의 인증 팝업창이 나타난다.
- 2 인증팝업창에서 본인 휴대폰의 통신사를 선택 후 전체동의를 체크 한 후 pass 또는 문자 SMS 인증을 진행한다.

#### 1. 회원가입(회원정보 입력)

| 510 (C. 10)              |                       |                                       |  |  |  |  |  |  |
|--------------------------|-----------------------|---------------------------------------|--|--|--|--|--|--|
| 비밀번호 *                   | 새 비밀번호를 입력해주세요.       | * 영문, 숫자, 특수문자로 조합된 10자리 이상을 입력해 주세요. |  |  |  |  |  |  |
| 비밀번호 확인 *                | 새 비밀번호를 다시 입력해주세요.    | 80 X                                  |  |  |  |  |  |  |
| 이름 *                     | 김영식                   | 회원가입하시겠습니까?                           |  |  |  |  |  |  |
| 성별 *                     | 남자                    |                                       |  |  |  |  |  |  |
| 휴대전화 번호 *                | 01096965445           | 확인                                    |  |  |  |  |  |  |
| 생년월일 *                   | 19820607              | 달기                                    |  |  |  |  |  |  |
| 주소 *                     | 우런번호5자리 주소 강색         |                                       |  |  |  |  |  |  |
|                          | 도로영주소                 |                                       |  |  |  |  |  |  |
|                          | 상세주소 및 상세 건물명         |                                       |  |  |  |  |  |  |
| 주소지역 *                   | 전체                    | ✓ 型利 ✓                                |  |  |  |  |  |  |
|                          |                       |                                       |  |  |  |  |  |  |
|                          |                       | <u>확인</u> 취소                          |  |  |  |  |  |  |
| 실가입 완료<br>Step01<br>이용약관 | » িং <sup>Step0</sup> | 학원 취소                                 |  |  |  |  |  |  |

- 1 인증 완료 후 회원정보 입력창에서는 \* 로 표시된 필수 사항을 모두 입력한다.
- 2 아이디와 비밀번호는 규칙에 맞게 입력한다.
- 3 작성 완료 후 확인 버튼을 클릭한다.
- 4 확인 버튼을 클릭하면 회원가입을 하겠냐는 알림창이 나타난다.
- 5 알림창의 확인 버튼을 클릭한다.
- 6 확인 버튼을 클릭하면 회원가입 완료 페이지로 이동된다.